## INSTALACJA ROUTERA CDMA Z SERII MV500 Z WYKORZYSTANIEM KABLA ETHERNET W SYSTEMIE OPERACYJNYM MS WINDOWS XP 32- BIT

Techniczne wsparcie usługi Orange Freedom Pro/ Internet dla Firm Pro z telefonu Orange \*800 lub z telefonu innego operatora 510 800 800 (opłata zgodnie z posiadaną taryfą)

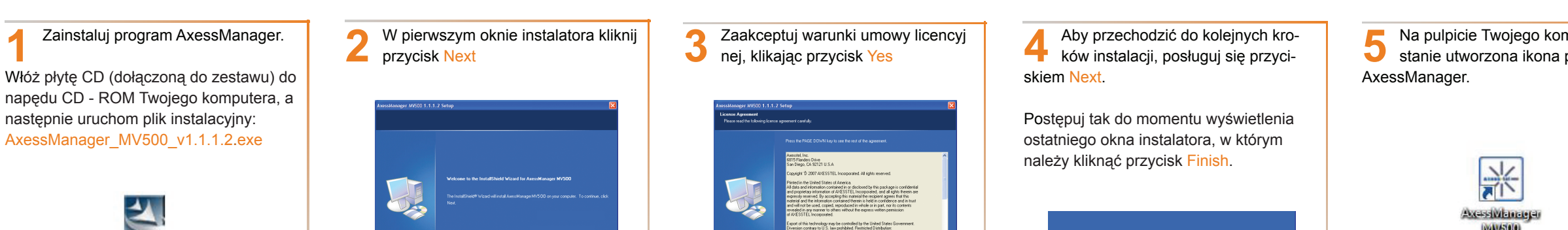

## schemat prawidłowo wykonanej instalacji

Dezaktywuj kod PIN karty SIM/R-UIM (dzięki temu będziesz mógł łączyć się z Internetem bez wpisywania kodu PIN).

Axcessivilationger (WIV50

() (1.1.2(),axa

W tym celu:

- Uruchom program AxessManager.
- · Wejdź w opcje konfiguracji, klikając przycisk MENU.

MENU X Tal 1

- Otwórz zakładke RUIM.
- W polu Żądanie kodu PIN zaznacz opcję Wyłączone i kliknij przycisk Zastosuj.

| Menu                      |                          |  |
|---------------------------|--------------------------|--|
| Informacje   Ustawienia s | ieciowe   Stan   SIP RUM |  |
| Televis Inst. DW          | Zeine hab 50M            |  |
| G Michaeler               | Stary kod PIN            |  |
| C Właczone                | Novy kod PIN:            |  |
|                           | Potwierdź nowy kod PIN:  |  |
| Zastocuj                  |                          |  |

- W oknie Weryfikacja kodu PIN wprowadź kod PIN i kliknij przycisk OK.
- · Po wpisaniu poprawnego kodu PIN nastapi potwierdzenie wyłączenia kodu.

Po chwili powinno nastąpić połączenie. W oknie programu wyświetli się wskaźnik połączenia, a na routerze zapali się dioda Connect.

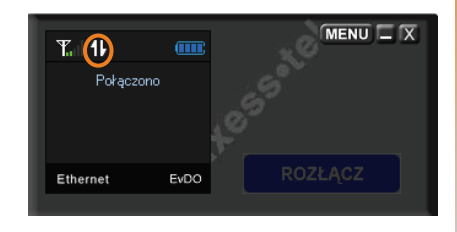

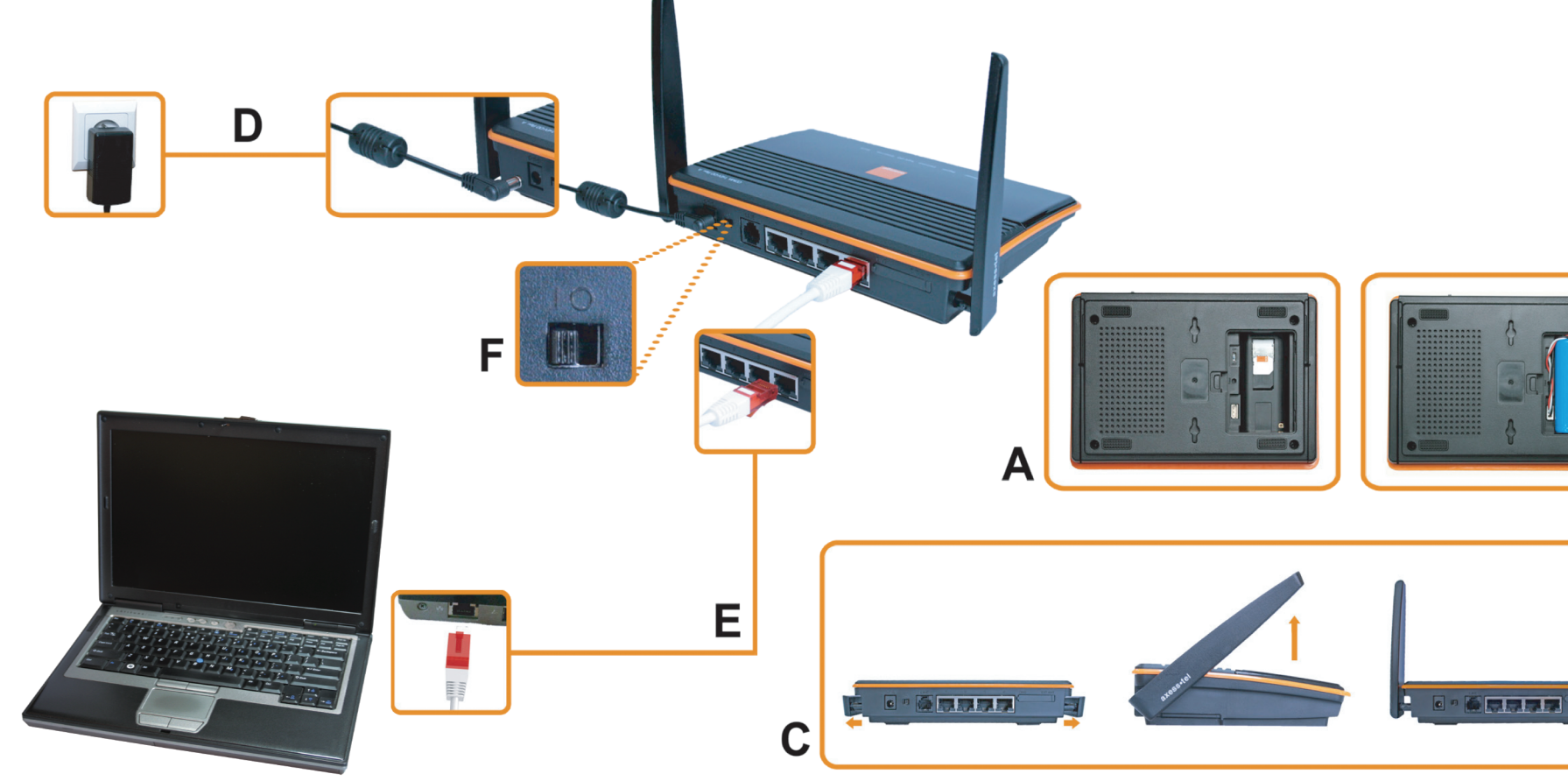

< Back Finish

11 Odczekaj, aż w oknie programu pojawią się wskaźniki poziomu sygnału i poziomu naładowania baterii.

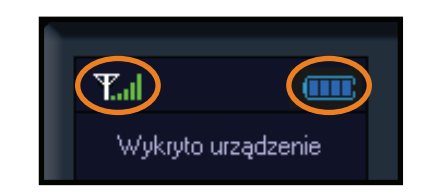

W oknie Weryfikacja kodu PIN wpisz kod PIN karty SIM/R-UIM (odczytasz go z wkładki znajdującej się w kopercie z kartą SIM/R-UIM), a następnie kliknij przycisk OK.

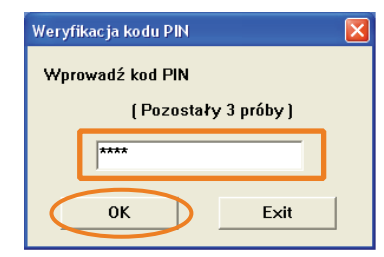

Uwaga! W przypadku, kiedy trzy razy z rzędu zostanie wprowadzony niepoprawny kod PIN, karta SIM/R-UIM oraz router zostaną zablokowane. Aby odblokować kartę należy wprowadzić kod odblokowujący PUK. Kod ten odczytasz z wkładki znajdującej się w kopercie z kartą SIM/R-UIM bądź uzyskasz od operatora sieci.

9

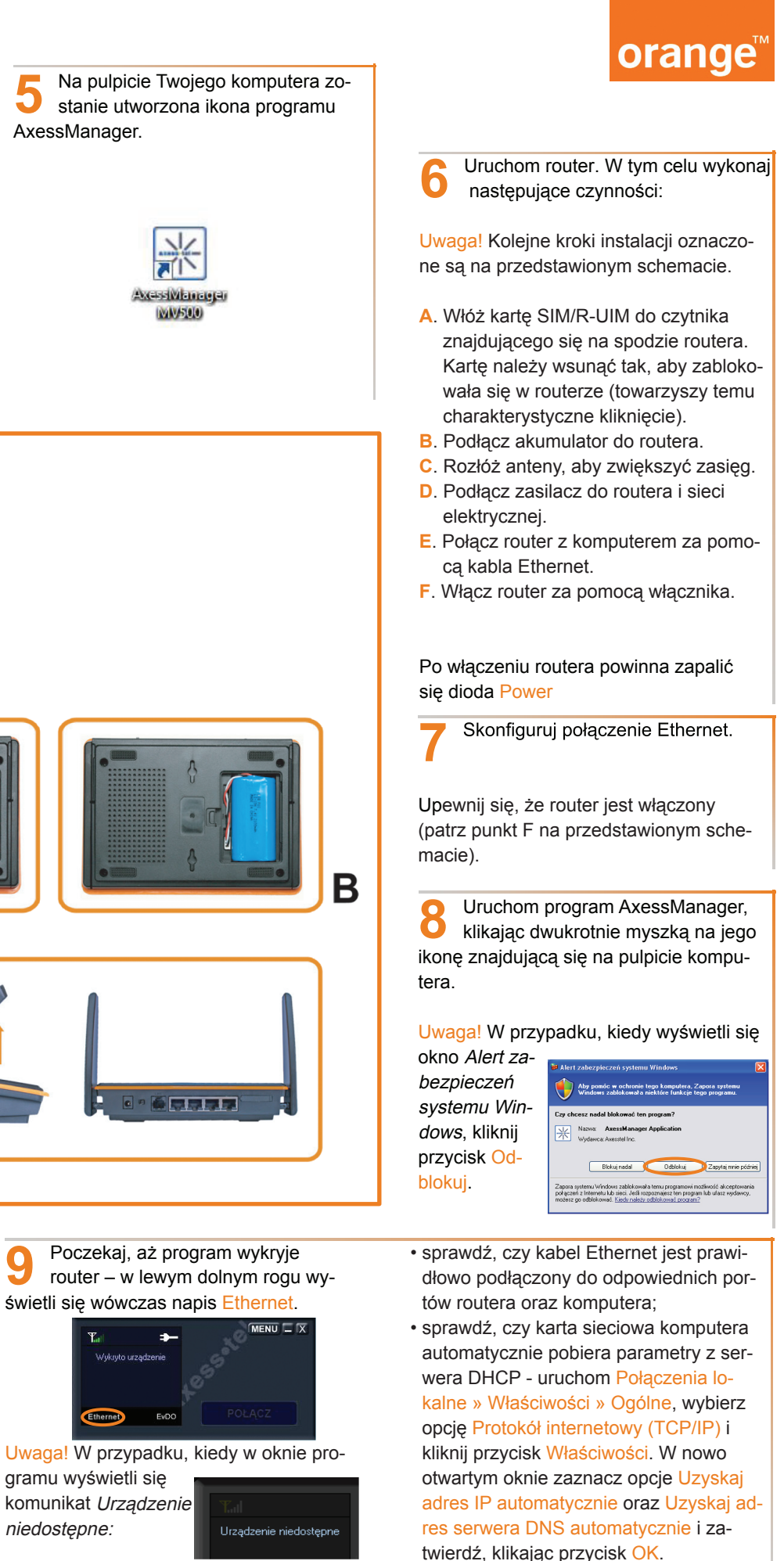

gramu wyświetli się komunikat Urządzenie niedostepne: